## How to Continue an Interrupted Registration Payment

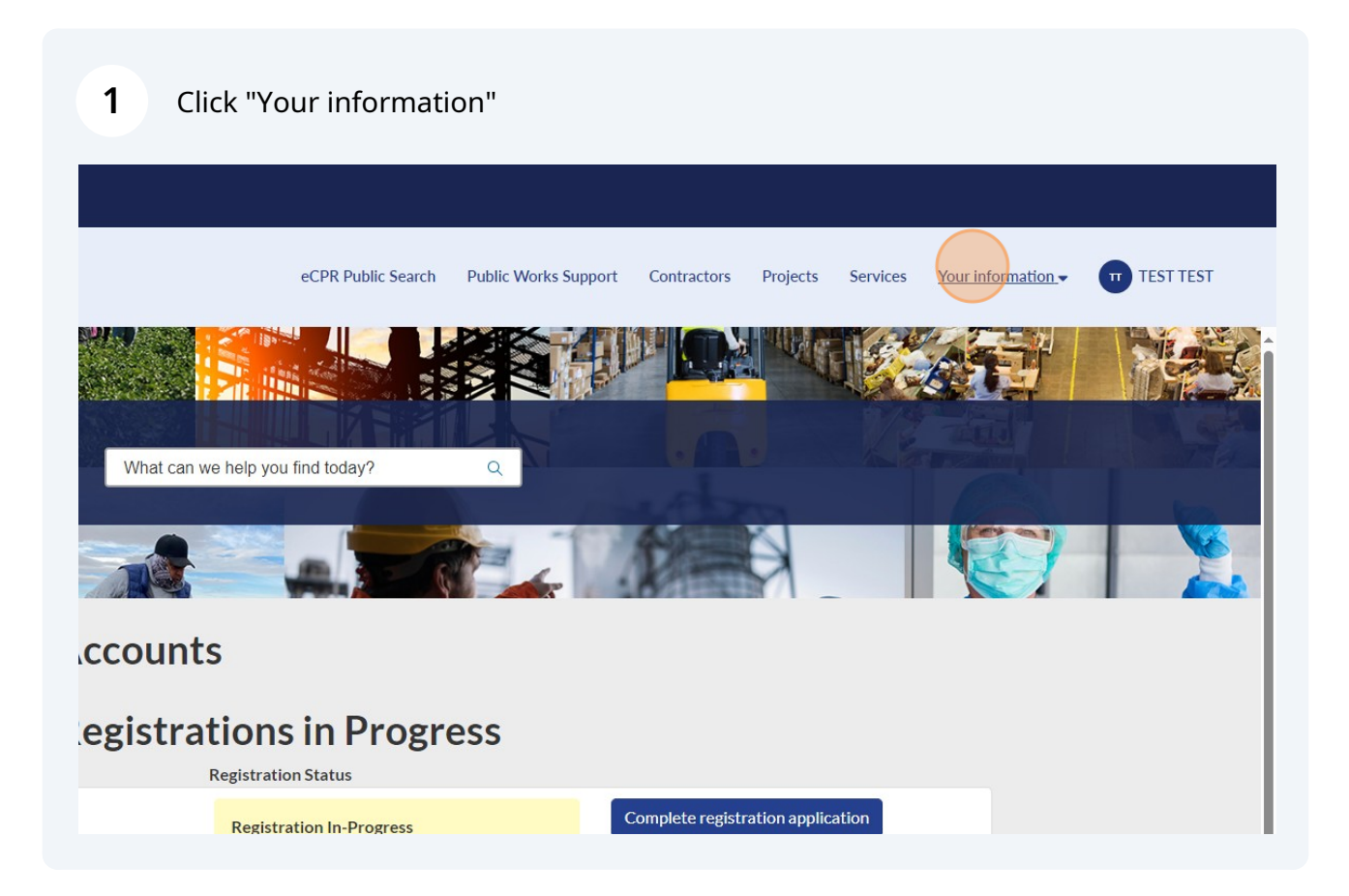

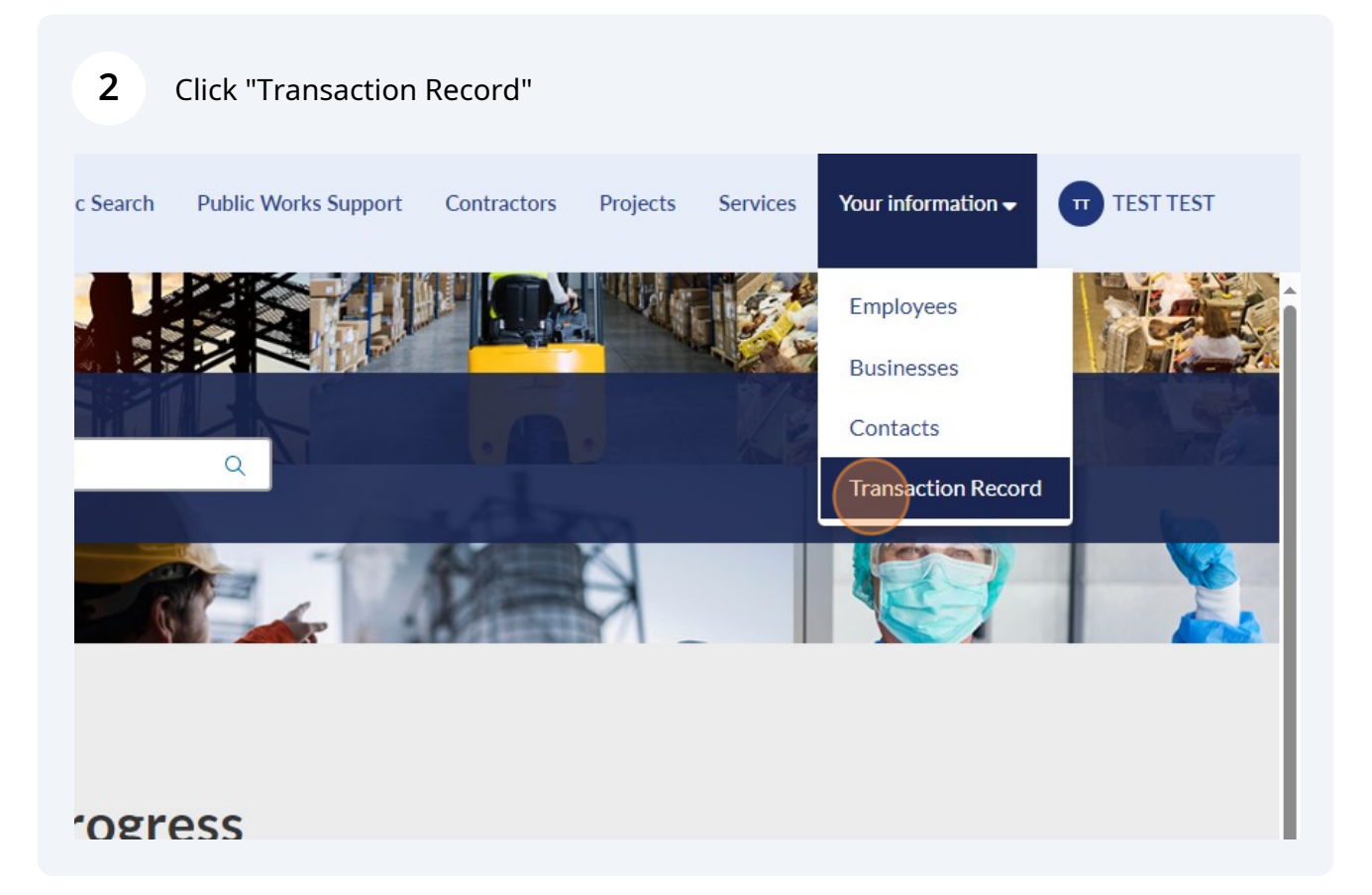

| <b>3</b> Click the pending transaction record. |                                                             |                          |              |  |
|------------------------------------------------|-------------------------------------------------------------|--------------------------|--------------|--|
|                                                | No records in Transaction Record using that filter          |                          |              |  |
|                                                |                                                             |                          |              |  |
|                                                | All > Status = Pending > Opened by is TEST TEST             |                          |              |  |
|                                                | Number 🔺                                                    | User Account Email       | Payment Amou |  |
|                                                | TRANSACT0005041 nopiyo2797@bacaki.com 400   Rows 1 - 1 of 1 |                          |              |  |
|                                                |                                                             |                          |              |  |
|                                                | All > Opened by is TEST TEST > Status = Manual              |                          |              |  |
|                                                | No records in Transaction                                   | Record using that filter |              |  |

## **4** Select "Click here" under Payment URL to continue the payment process.

| *Status                                                                                 |
|-----------------------------------------------------------------------------------------|
| Pending                                                                                 |
| Number                                                                                  |
| TRANSACT0005041                                                                         |
| Payment URL<br>Click here<br>Is this registration a renewal of an existing registration |
| No                                                                                      |
|                                                                                         |
|                                                                                         |
|                                                                                         |
|                                                                                         |